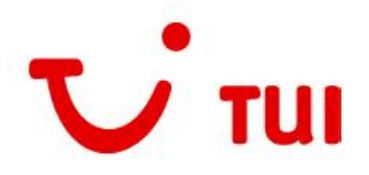

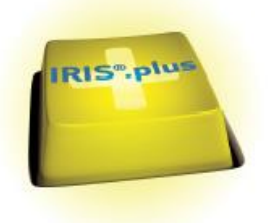

Dragi colegi,

Va prezentam in cele ce urmeaza principalele functionalitati ale noii versiuni **IRIS.plus 13.2**:

## Cuprins:

| 1. | Modulul Camper intr-un Nou Look               | 1 |
|----|-----------------------------------------------|---|
| 2. | Optimizari in modulul Flight                  | 5 |
| 3. | Noutati TUI WOLTERS                           | 6 |
| 4. | Lista de rezultate Request vs. Available      | 7 |
| 5. | Criterii de filtrare in modulul Combi Booking | 8 |

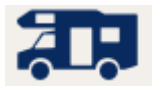

#### 1. Modulul Camper intr-un Nou Look

Produsul Camper este disponibil pe urmatoarele destinatii din Europa: Germania, Estonia, Marea Britanie, Elvetia, Scandinavia (Suedia, Norvegia, Finlanda) si Islanda, dar si in destinatii mai indepartate precum USA, Canada si Alaska, Australia si Noua Zeelanda, Africa de Sud si Chile.

Similar cu modulul Cars au fost redesenate atat pagina de Input cat si cea de Rezultate din modulul Camper.

#### Pagina de Input:

Functia 'Search while you type' ne permite sa efectuam cautarea pe masura ce tastam o parte din denumirea statiei de preluare sau a codului de destinatie. Sistemul ne sugereaza optiunile posibile.

| Destination / city / station | pickup           |            |            |          | return |            |      |       |          | adults  | children |
|------------------------------|------------------|------------|------------|----------|--------|------------|------|-------|----------|---------|----------|
| ham                          | 芀                | <b>‡</b> 0 | 0 10:00    | <b>‡</b> | 茵      |            | © \$ | 10:00 | <b>‡</b> | 2       |          |
| Stations                     |                  |            |            |          |        |            |      |       |          |         |          |
| Hamburg (Kayhude) (McRent)   | service catalogs | ~          | promo name |          |        | promo code |      |       |          | Vacancy |          |
| Kanornien / Sydney / Hunchen | arry             |            |            |          |        |            |      |       |          |         |          |

Pe prima linia de input introducem: destinatia, data si ora de preluare precum si cea de predare, dar si gradul de ocupare. Gradul de ocupare se seteaza intr-o maniera diferita fata de modulul de cazare.

Exemplu de input pentru 2 adulti si 1 copil de 5 ani (copiii sunt considerati pana la 12 ani impliniti; dupa aceasta varsta se introduc ca adulti) > introducem numarul copiilor in campul 'children' si nu varsta acestora:

| Destination / city / station • | pickup 😐     |                  |     | •     |            | return 🎈     |            |     |       |   | adults 鱼 | children 🔵 |
|--------------------------------|--------------|------------------|-----|-------|------------|--------------|------------|-----|-------|---|----------|------------|
| Frankfurt/Main (Friedberg) ×   | 团 15.07.2019 |                  | • 0 | 12:00 | ÷          | 団 29.07.2019 |            | • 0 | 10:00 | ÷ | 2        | 1          |
| alternative dropoff station i  |              | service catalogs |     |       | promo name |              | promo code |     |       |   |          |            |
| Kalifornien / Sydney / München |              | any              |     | ~     |            |              |            |     |       |   | Vacancy  |            |

#### Pagina de Rezultate:

- Se afiseaza in zona inferioara a paginii de Input dupa introducerea datelor obligatorii cautarii, prin actionarea butonului Vacancy. Astfel putem ajusta lista de rezultate fara a merge inapoi pe o alta pagina si putem rafina rezultatele utilizand filtrele disponibile in partea stanga a ecranului.

| × <u>clear all filters</u>                                                                  |                                    | Urban Luxury                   |                            | add to comparison list                |
|---------------------------------------------------------------------------------------------|------------------------------------|--------------------------------|----------------------------|---------------------------------------|
| camper category ^ Camper Van (1) Motorhome (9)                                              |                                    |                                |                            | (?) 1.989,00 EUR  with TUI PLUS PAKET |
| bath ^                                                                                      |                                    | cat.: C4 type: Camper Van      | extras: no extras selected |                                       |
| WC (10)                                                                                     | McRent                             | service catalog name: Standard |                            |                                       |
| shower (10)                                                                                 | ✓ service catalog → transfer types | and extras                     |                            |                                       |
| klima ^                                                                                     |                                    | Family Standard                |                            | add to comparison list                |
| <ul> <li>heating (2)</li> <li>inside heating (8)</li> <li>roof air condition (1)</li> </ul> |                                    | ♣ ₩ ¬ ♠ 🖗                      | () * H                     | 2.087,00 EUR vith TUI PLUS PAKET      |
|                                                                                             | 0                                  | cat.: F1 type: Motorhome       | extras: no extras selected |                                       |
| kitchen ^                                                                                   | McRent                             | service catalog name: Standard |                            |                                       |
| icebox (9)                                                                                  | ✓ service catalog → transfer types | and extras                     |                            |                                       |
| cooker (10)                                                                                 |                                    |                                |                            |                                       |
| cooker oven (3)                                                                             |                                    | Compact Luxury                 |                            | add to comparison list                |
|                                                                                             |                                    |                                |                            | ? 2.129,00 EUR 🗸                      |
| geartype ^                                                                                  |                                    |                                |                            | with TUI PLUS PAKET                   |
| 🗌 manual (9)                                                                                |                                    | cat.: C3 type: Motorhome       | extras: no extras selected |                                       |
| undefined (1)                                                                               | McRent                             | service catalog name: Standard |                            |                                       |
|                                                                                             | ✓ service catalog > transfer types | and extras                     |                            |                                       |

Dupa selectia produsului dorit, urmatorul pas este selectia tipului pachetului de servicii.

Diferenta intre serviciile incluse in diferitele tipuri de pachete se poate face usor prin comparare, denumirea facilitatilor marcate prin simboluri se observa cu mouse over.

|                                                        | Family Standard                                     | add to comparison list               |
|--------------------------------------------------------|-----------------------------------------------------|--------------------------------------|
|                                                        | ♣ ₩ ¬ ♠ \$ \$ \$ \$                                 | 2.087,00 EUR     with TUI PLUS PAKET |
|                                                        | cat.: F1 type: Motorhome extras: no extras selected |                                      |
| Mc <mark>Rent</mark>                                   | service catalog name: Standard                      |                                      |
| • <b>^•</b> service catalog <b>&gt;</b> transfer types | and extras                                          |                                      |
| compare service catalogs                               |                                                     |                                      |
| • O Standard i                                         |                                                     | + 0,00 EUR                           |
| • O TUI Optimal i                                      |                                                     | + 140,00 EUR                         |

Pachetul **TUI Optimal** presupune un cost suplimentar, insa beneficiul principal al acestui tip de pachet il reprezinta **asigurarea fara fransiza (refundable excess)** prin comparatie cu pachetul standard care include asigurare cu fransiza.

Dupa alegerea tipului de pachet sistemul afiseaza si se pot adauga servicii suplimentare. In functie de destinatie, de tipul masinii si de tipul de pachet, unele servicii se pot rezerva in avans si se achita in agentie in timp ce altele, se rezerva in avans, insa pot fi achitate doar la fata locului, direct de catre turisti.

Pentru serviciile extra care se pot achita din agentie se ofera acelasi comision ca si pentru inchirierea camper-ului.

Dupa selectarea serviciilor aditionale sistemul afiseaza un sumar al acestora in partea mediana a liniei de produs.

|                                      |                                      |                                                                   |             |                          | <br>                              |
|--------------------------------------|--------------------------------------|-------------------------------------------------------------------|-------------|--------------------------|-----------------------------------|
|                                      |                                      | û 🖶 🚻                                                             |             |                          | 2.443,00 EUR  with TUI PLUS PAKET |
|                                      | cat.: F1 type: Motorhome             | • extras: •                                                       |             |                          | excl. of fees to pay at pickup:   |
|                                      | service catalog name: TUI<br>Optimal | <ul> <li>Handtuchset 3 Per</li> <li>Bettset 3 Personer</li> </ul> | rsonen<br>n |                          | <u>0,00 EUR</u>                   |
|                                      | pickup: station                      |                                                                   |             |                          |                                   |
| McRent                               | dropoff: station                     |                                                                   |             |                          |                                   |
| ∧ service catalog > transfer types   | and extras                           |                                                                   |             |                          |                                   |
| pickup                               |                                      |                                                                   |             |                          |                                   |
| station                              |                                      |                                                                   |             |                          |                                   |
| dropoff                              |                                      |                                                                   |             |                          |                                   |
| station                              |                                      |                                                                   |             |                          |                                   |
| extras *to be paid in advance        |                                      |                                                                   |             |                          |                                   |
| ⊖ 0 ⊕ Bettset 1 Person *             |                                      | ⊘52,00 EUR  ● ⊖                                                   | 1 🕀 🖷       | Handtuchset 3 Personen * | 60,00 EUR                         |
| ⊖ 0 ⊕ Bettset 2 Personen *           |                                      | ✓ 104,00 EUR                                                      | 0 🕀         | Handtuchset 4 Personen * | 🕢 80,00 EUR                       |
| • \ominus 1 🕕 • Bettset 3 Personen * |                                      | ⊘156,00 EUR ⊖                                                     | 0 🕀         | Handtuchset 5 Personen * | 🐼 100,00 EUR                      |

# $\rightarrow$ Serviciile aditionale care se pot achita in agentie se adauga si <u>modifica</u> tariful de inchiriere de pe fond galben.

In Shopping cart pentru serviciile care se achita din agentie vedem indicatia *im voraus zu zahlen* (se platesc in avans).

| BED3                                      | 156.00 EUR |
|-------------------------------------------|------------|
| Kindersitz (im voraus zu zahlen) •<br>CHS | 25.00 EUR  |

→ Serviciile care se rezerva din agentie dar <u>vor fi achitate de catre turisti la fata locului</u> vor fi marcate in Shoppingcart cu textul <u>vor Ort zu zahlen</u> (se platesc la fata locului). Pentru aceste servicii suplimentare, pe langa de tariful precizat in sistem, turistii achita la fata locului suplimentar si TVA-ul aferent tarii de inchiriere.

| Kinder-Sitzerhöhung (vor Ort zu zahlen) •<br>BOS | 40.00 AUD |
|--------------------------------------------------|-----------|
| CC Campingstühle (vor Ort zu zahlen)             | 8.00 AUD  |
| Kindersitz (vor Ort zu zahlen) •                 | 40.00 AUD |
| Navigationssystem (vor Ort zu zahlen) •          | 64.00 AUD |

In etapa de ofertare va rugam sa parcurgeti cu atentie toate informatiile din Produkt Info (din submeniul butonului galben de tarif sau click pe denumirea produsului) pentru fiecare produs pe care doriti sa il propuneti turistilor. Va prezentam mai jos cateva informatii deosebit de importante care trebuie avute in vedere:

In sectiunea **Nutzungsbedingungen des Leistungsträgers** (termenii de folosire ai serviciului), urmariti cu atentie informatii despre:

- zilele si orele obligatorii de preluare si predare. Daca nu respecta regula mentionata in conditii turistii vor achita taxe suplimentare.

- ce categorie de permis de conducere trebuie sa aiba soferul (informatii la FUEHRERSCHEINKLASSE).

- indicatii privind efectuarea on-line check-in-ului cu pana la 10 zile inainte de preluare pentru a se reduce timpul de asteptare pentru preluarea camper-ului.

Deosebit de importante sunt si informatiile despre garantie si valoarea fransizei (in cazul in care nu este rezervat pachet TUI Optimal) ce se regasesc in sectiunea **Versicherungen** (asigurari).

Daca oferta prezinta disponibilitate cu confirmare imediata marcata cu simbolul <sup>V</sup> se poate efectua doar o rezervare ferma. Nu exista posibilitatea de optiune, insa in ziua procesarii rezervarii, daca din diferite motive aveti nevoie de anularea rezervarii, aceasta se efectua fara penalizare pana la ora 20:00.

Bineinteles, pentru ofertele marcate cu simbolul <sup>(?)</sup> se pot efectua doar rezervari RQ care odata confirmate, nu se mai pot anula decat cu penalizarile din sistem.

In Shopping cart, unde ajungem cu click pe optiunea aferenta din submeniul butonului galben de tarif din pagina de rezultate, rezervarea se efectueaza intuitiv, formatul fiind cel cu care suntem deja obisnuiti:

| general          |            |                     |                              |                                                     |       |               |                       |             |
|------------------|------------|---------------------|------------------------------|-----------------------------------------------------|-------|---------------|-----------------------|-------------|
| expedient        | Gu         | ıtschein            |                              |                                                     |       |               | ſ                     |             |
| Number of Street |            |                     |                              |                                                     |       |               | Tarif total rezervare | 2443.00 EUR |
| choosen produ    | COF<br>CTS |                     |                              |                                                     |       |               |                       |             |
| r                | 010        | 1                   | r                            |                                                     |       |               |                       |             |
| booking reque    | st 💌       | Bemerkung           |                              |                                                     |       |               |                       |             |
|                  | XI         | 15.07.19 - 29.07.19 | Germany, Hessen, Frankfu     | rt/Main (Friedberg), (McRent)                       |       |               |                       | 2227.00 EUR |
|                  |            |                     | return: 10:00 clock, Walk    | n<br>n                                              |       |               |                       | p.          |
|                  |            |                     | vehicle example: Family Sta  | ndard, Product: TUI Optimal                         |       |               |                       | 115         |
|                  |            |                     | FRA10F1TOP                   | Control (THE Company) Associates Designation (1977) |       |               |                       |             |
|                  |            |                     | Potteet 2 Decement (im up    | Gribh (Tor Camper) Angezeigter Preis gitt für T Car | nper  |               |                       | 456.00 5110 |
|                  |            |                     | BED3                         | aus zu zamen)                                       |       |               |                       | 150.00 EUK  |
|                  |            | X                   | Handtuchset 3 Per (im vo     | oraus zu zahlen)                                    |       |               |                       | 60.00 EUR   |
|                  |            |                     | HS3                          | ,                                                   |       |               |                       |             |
|                  |            |                     |                              |                                                     |       |               |                       |             |
|                  |            | insurance Insurar   | ice wanted (forward to acce: | ss "insurance") 🔽                                   |       |               |                       |             |
|                  |            |                     |                              |                                                     |       |               |                       |             |
|                  |            |                     |                              |                                                     |       |               |                       |             |
|                  |            |                     |                              |                                                     |       |               |                       |             |
|                  |            |                     |                              |                                                     |       |               |                       |             |
|                  |            |                     |                              |                                                     |       |               |                       |             |
|                  |            |                     |                              |                                                     |       |               |                       |             |
|                  |            |                     |                              |                                                     |       |               |                       |             |
|                  |            |                     |                              |                                                     |       |               |                       |             |
|                  |            |                     |                              |                                                     |       |               |                       |             |
|                  |            |                     |                              |                                                     |       |               |                       |             |
|                  |            |                     |                              |                                                     |       |               |                       |             |
| participant      |            |                     |                              |                                                     |       |               |                       |             |
|                  | sex        | name                |                              | first name                                          | title | date of birth |                       | p.          |
|                  | M 💌        | NUME DE FAMILIE     |                              | PRENUME                                             |       |               |                       | 1           |
|                  | w 🕶        | NUME DE FAMILIE     |                              | PRENUME                                             |       |               |                       | 2           |
|                  | M 💌        | NUME DE FAMILIE     |                              | PRENUME                                             |       |               |                       | 3           |
|                  |            | ,                   |                              | -                                                   |       | -             |                       |             |

#### 2. Optimizari in modulul Flight

> Datele de calatorie pot fi acum modificate si din sagetile aferente campurilor:

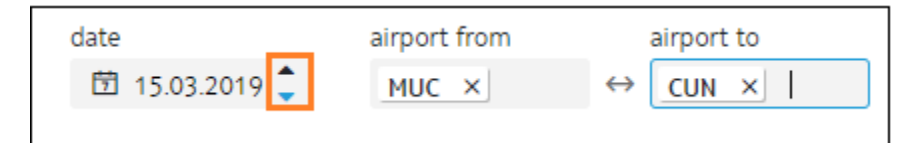

A fost reintrodusa posibilitatea de a alege ora pentru decolare sau sosire pentru fiecare segment:

|   | date           | airport from | airport to                     | O         |                                    |
|---|----------------|--------------|--------------------------------|-----------|------------------------------------|
| • | 🗇 15.03.2019 🗘 | MUC ×        | $\leftrightarrow$ cun $\times$ | Ø 10:00 🌻 | flight-travel-class.E $\checkmark$ |

> Durata escalei este evidentiata acum mai bine pe linia de oferta:

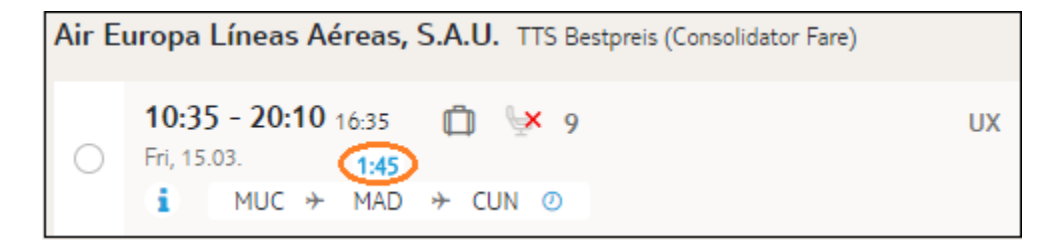

> Cu mouser over pe simbolul putem vizualiza itinerariul detaliat de zbor

| Air Euro | opa Líneas Aéreas, S.A.U. TTS Bestpreis (Con                                                                                                    | solidator Fare)   |             |
|----------|----------------------------------------------------------------------------------------------------|-------------------|-------------|
|          | 10:35 - 20:10 16:35                                                                                                    | UX                |             |
|          | <ul> <li>airport from: München (MUC)<br/>airport to: Madrid (MAD)</li> <li>Fri, 15.03.19, 10:35 - 13:25</li> <li>Air Europa (UX 1516)</li> <li>Economy Class (Y) - Cl. Z/Z</li> <li>airport from: Madrid (MAD)<br/>airport to: Cancun (CUN)</li> <li>Fri, 15.03.19, 15:10 - 20:10</li> <li>Air Europa (UX 0063)</li> <li>Economy Class (Y) - Cl. Z/Z</li> </ul> | adult: 23kg Gepäc | k inklusive |

> In partea dreapta a itinerariului selectat, tariful din caseta galbena este aferent tuturor pasagerilor pentru care s-a efectuat cautarea. Cu mouse-over pe acesta observam tariful defalcat pentru fiecare pasager.

| Total 1.239,28 EUR                                                               |
|----------------------------------------------------------------------------------|
| Total: 1.239,28 EUR<br>adult: 619,64 EUR<br>adult: 619,64 EUR<br>marge: 0,00 EUR |

#### 3. Noutati TUI WOLTERS

**a)** In Holiday matcher din modulul Accommodation, in sectiunea Facts din pagina de Input sub noul tab 'cottage' au fost introduse caracteristici/ facilitati ce pot fi selectate suplimentar pe langa cele existente sub tabul 'hotel' pentru aceasta categorie speciala de servicii.

| Facts hotel cottage                                                                                                | 2                    |                   |                      |
|----------------------------------------------------------------------------------------------------|----------------------|-------------------|----------------------|
| Thalasso kite surfing                                                                                              |                      |                   |                      |
| number of bedrooms (only Wolters Reisen GmbH) \ominus 2 🕀 number of bathrooms (only Wolters Reisen GmbH) $\ominus$ |                      |                   |                      |
| Ferienhaus / -Wohnung                                                                                              | Balkon oder Terrasse | Waschmaschine     | umzäuntes Grundstück |
| 🗌 strandnah (max. 500m)                                                                                            | Klimaanlage          | 🗌 Kamin           | Geschirrspüler       |
| 🗌 strandnah (max. 2000m)                                                                                           | Sauna Sauna          | Grill             | Skipiste (max. 500m) |
| Hunde erlaubt                                                                                                    | Meerblick            | Whirlpool/Jacuzzi | Skilift (max. 500m)  |
| 🕑 Pool                                                                                                    | Seeblick             | Fernseher Sat-TV  | Skibus (max. 500m)   |

**b)** Din pagina de Rezultate, ofertele Wolters - Cottages pot fi si ele afisate acum in Map din IRIS.plus.

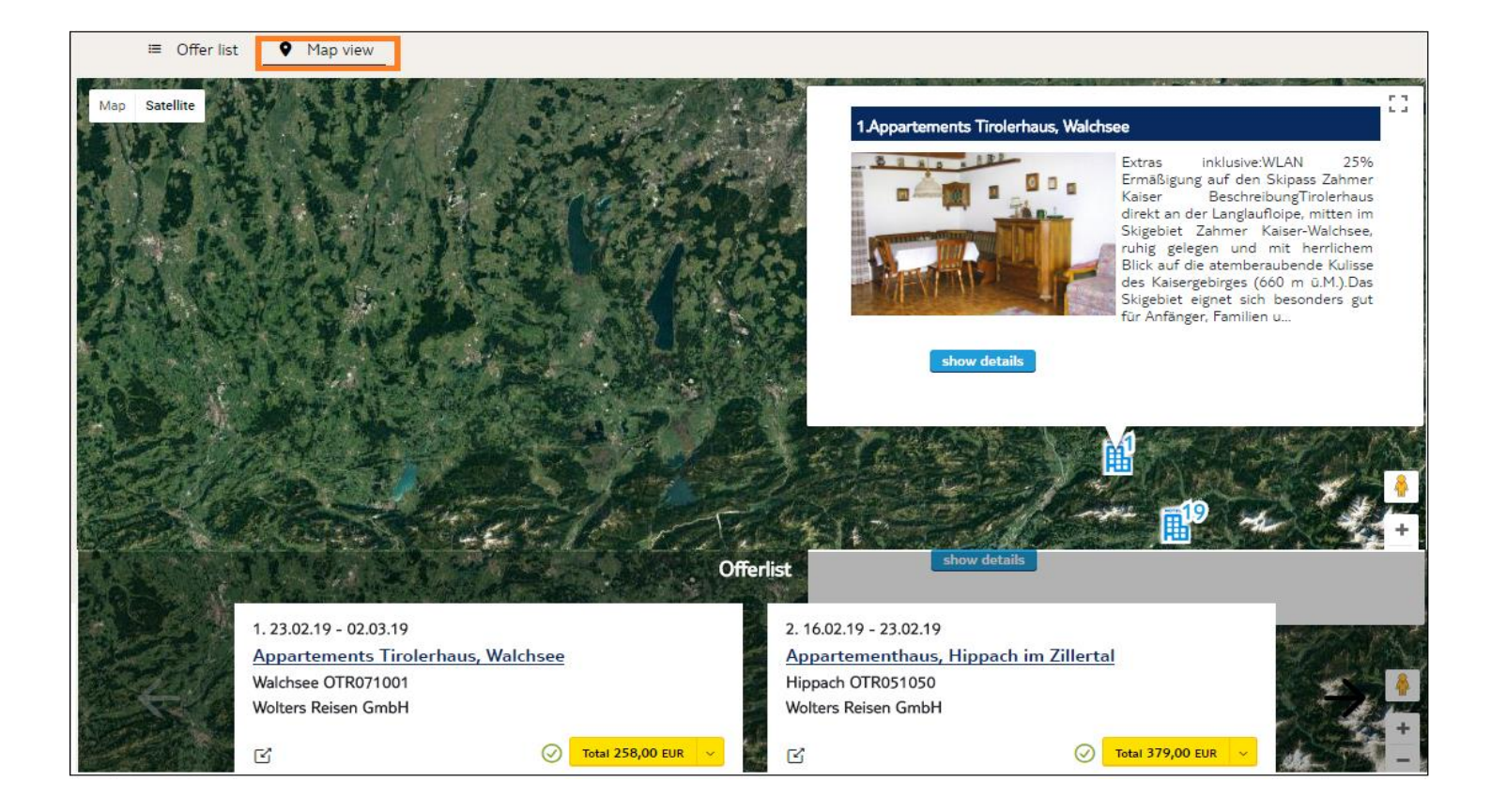

## 4. Lista de rezultate Request vs. Available

- Ca regula principala in IRIS.plus lista de rezultate din modulele Accommodation si Package afiseaza doar ofertele cu confirmare imediata.

- Daca insa pentru o anumita cautare sistemul nu identifica variante cu confirmare imediata atunci va afisa o lista de rezultate Request.

- Daca pentru cautarea efectuata exista cel putin un rezultat cu confirmare imediata, atunci lista nu va include si variante Request.

>> Asadar in modulele Accomodation si Package <u>vom avea intotdeauna fie o lista de rezultate</u> <u>cu confirmare imediat, fie o lista de oferte Request.</u>

Desigur cautarile specifice cu input de hotel vor genera toate rezultatele pentru acel hotel, indiferent de statusul de oferta.

| your search                                                                                                    | 😑 Offer list 🛛 🍳 Map view                                         |                                                                                                    | sort by: 🖲 Relevance 🔵 Pri                                |
|----------------------------------------------------------------------------------------------------|-------------------------------------------------------------------|----------------------------------------------------------------------------------------------------|-----------------------------------------------------------|
| <ul> <li>Agency: 048563</li> <li>Earliest departure:<br/>25.09.18</li> <li>Latest return: 02.10.18</li> <li>Duration: 7</li> <li>Destination: SEZ</li> </ul> | 25.09.18 - 02.10.18 (7 nights)<br>TUI Deutschland GmbH (airtours) | Hilton Seychelles Labriz Resort                                                                                                    | (7) Total 2.436,00 EUR                                    |
| Unit demand: 2 Categories: at least 5 stars                                                                                                    | 25.09.18 - 02.10.18 (7 nights)                                    | Constance Ephelia Seychell                                                                                                    | ⑦ Total 3.130,00 EUR ✓ ⑦ 3.475.00 EUR ₩ith TUI PLUS PAKET |
| A clear all filters       Hotelkategorie       Luxus (5*)       Deluxe (6*)       Weiterempfehlungsrate       A baliabig                                     | 25.09.18 - 02.10.18 (7 nights)<br>TUI Deutschland GmbH (airtours) | ★★★★★★       ● 95 % € 100       SEZ20030         Baie Lazare, Mahe Island       92 % HetakyOwa       DZX1 G 02         Hill View Room, Dusche, WC, Balkon oder Terrasse,       DZX1 G 02 | Total 2.610,00 EUR           with TUI PLUS PAKET          |

#### 5. Criterii de filtrare in modulul Combi Booking

In modulul Combi Booking putem initia acum cautari aplicand filtre de Minimum Category si Hotel Brand/Concept

| <ul> <li>Expand package</li> </ul> | 🗌 flight 🔲 Accommodation 🔲 round trip 🔲 Transfer 🔲 Transfer flight 🗌 extras 🔲 Package     |                        |
|------------------------------------|-------------------------------------------------------------------------------------------|------------------------|
| Package                            | flight departure date duration /return on outb. flight from/to return flight from/to      | ρ.                     |
|                                    |                                                                                           |                        |
| organizer / operator               | occupancy age more ad infants Flight Criteria                                             |                        |
|                                    | 02 • flightnumber                                                                         |                        |
|                                    | Accomm date from duration till Product Room board Produktname / Anb                       | ρ.                     |
|                                    |                                                                                           |                        |
|                                    | occupancy age more ad. infants Accommodation Criteria                                     |                        |
|                                    |                                                                                           |                        |
| ✓ Insert blocks                    | 🗌 flight 🔲 Unterkunft/Ferienhaus 🗾 Unterkunftskriterien                                   | ×                      |
|                                    | Die eingegebenen Kriterien werden für alle Unterkünfte über Hotelvakanz und Paketvakanz b | erücksichtiat          |
|                                    |                                                                                           |                        |
|                                    | min category hotel brand/concept                                                          |                        |
|                                    |                                                                                           |                        |
|                                    | any any                                                                                   |                        |
|                                    | simple (1*) ROBINSON                                                                      |                        |
|                                    | riddle dee (3) TUBLE                                                                      |                        |
|                                    | rinder das (s <sup>-</sup> ) Till SENSIMAR                                                |                        |
|                                    | deline (*) best FAMILY                                                                    |                        |
|                                    | deluxe (6*) TUI FAMILY LIFE                                                               | ********************** |
| participant                        | TUI SENSATORI                                                                             |                        |
|                                    | 1-2-FLY FUN CLUB                                                                          |                        |
|                                    | SplashWorld                                                                               |                        |
|                                    | SuneoClub                                                                                 |                        |
|                                    | RIU                                                                                       |                        |
|                                    | Grecotel                                                                                  |                        |

Daca sunt neclaritati sau aveti nevoie de informatii suplimentare va stam cu drag la dispozitie.

Multumim,

# **Reservations Support**

Travel Brands SA Office Mamaia Resort Constanta, Romania t: 0040241487070 m: 0040737000884 Emergency only outside offices hrs: m: 0040723136136

helpdesk@dertour.ro www.dertour.ro